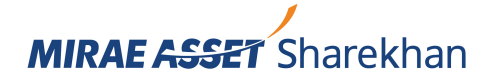

# Options to transfer funds from your bank account to Mirae Asset Sharekhan trading account

# Transfer funds online from banks with which Mirae Asset Sharekhan has tie-ups

- 1. Log in to <u>www.sharekhan.com</u>
- 2. Click on the Accounts section
- 3. Select Segment and enter the amount you want to transfer
- 4. Select the desired bank account and click on Move Cash
- 5. You'll be redirected to your bank's website, where you can enter your credentials and password(s) to finish the transfer

The amount will be transferred to your trading account.

## Via the UPI mode

The UPI mode to transfer funds is instant and doesn't require moving/mapping.

- 1. Simply choose the UPI option in the payment window
- 2. Enter your UPI ID
- 3. Authenticate the payment request on your mobile when prompted

Check our step-by-step guides to making payments on the Mirae Asset Sharekhan website through UPI -

#### Desktop version | Smartphone version.

## Transfer funds through NEFT/RTGS

To initiate NEFT/RTGS transfers, you need to map Mirae Asset Sharekhan's HDFC Bank account. Note that you need to specify your client code and segment where credits are required in the **Remarks** column for faster credit processing. The bank details to be added for NEFT/RTGS mapping are as follows:

- Bank Name: HDFC Bank
- IFSC Code: HDFC0000060
- Beneficiary Name: Sharekhan Limited
- Branch: Fort, Mumbai
- Account Type: Current Account

| Beneficiary<br>Account                                | Equity/FNO<br>Segment                                                                                              | Commodity<br>Segment                                                                                    | Currency Segment                                                                                        | Mutual Fund<br>Segment                                                                        |
|-------------------------------------------------------|----------------------------------------------------------------------------------------------------|----------------------------------------------------------------------------------------------------|----------------------------------------------------------------------------------------------------|-----------------------------------------------------------------------------------------------|
| Separate<br>virtual<br>account for<br>each<br>segment | SHKEQT +<br>CLIENTCODE                                                                                             | SHKCOM +<br>CLIENTCODE                                                                                  | SHKCUR +<br>CLIENTCODE                                                                                  | SHKMFS +<br>CLIENTCODE                                                                        |
|                                                       | <b>Example:</b> If client<br>code is <b>1323456</b> ,<br>the beneficiary<br>number will<br>be <b>SHKEQT1323456</b> | <b>Example:</b> If trading code is <b>1323456</b> , the beneficiary number will be <b>SHKCOM1323456</b> | <b>Example:</b> If trading code is <b>1323456</b> , the beneficiary number will be <b>SHKCUR1323456</b> | Example: If trading<br>code is 1323456,<br>the beneficiary<br>number will<br>be SHKMFS1323456 |

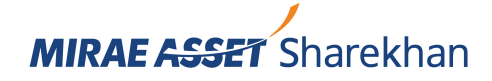

# Steps to map a different bank account to your Mirae Asset Sharekhan account:

- 1. Download the Client Master Form. Print it out and fill it.
- 2. Attach any 1 of the following along with the **Client Master Form** and submit the physical copies at your nearest Mirae Asset Sharekhan business unit:
  - Personalized cancelled cheque leaf (name should be present on the cheque leaf)
  - Latest bank statement (not more than 3 months old) with IFSC and MICR code (self-attested copy)
  - Bank passbook statement (not more than 3 months old) with IFSC and MICR code (self-attested copy)

We will do our best to update your new bank account details within 2 working days of receiving them.